## **Removing Multiple Containers from Chematix Inventory Simultaneously**

Chematix allows multiple inventory barcodes to be uploaded (using a scanner) for processing individually or as batch (i.e. performing the same task with multiple containers simultaneously). This function is particularly useful for removing large numbers of containers from inventory at once and for moving multiple containers between rooms and/or storage locations as a batch.

1. Log into Chematix using your Net ID and password https://www.rochester.chematix.com/Chematix (cut and paste or type into browser and bookmark second login page - the one listing "Continue with UR Credentials".

ROCHESTER

|                  |                   |                                                                                                    |                                                                                                    | Admissions   Arts   Athletics   Libraries   Me                                                                                                    |                                                              |
|------------------|-------------------|----------------------------------------------------------------------------------------------------|----------------------------------------------------------------------------------------------------|----------------------------------------------------------------------------------------------------|--------------------------------------------------------------|
|                  |                   |                                                                                                    | University of<br>Rochaster's Chemical<br>Management Program<br>Received and the second<br>Received and the second<br>Acceptable Use Policy<br>Environmental Health and<br>Safery                                                                                                    | Access University of Roches<br>Inventory/Waste Managemen<br>NetID credentials                                                                                                    | ster's Chemical<br>nt Program with your                      |
|                  |                   |                                                                                                    | Parents   Alumni   Visitors                                                                                                    | Community of Landser 196 2012                                                                                                    | nn<br>nn<br>nn<br>n Z   Contact   17   Giving   myflacðaster |
|                  |                   |                                                                                                    |                                                                                                    |                                                                                                    |                                                              |
| Choose the Inver | ntory Module      | 6 - 3 (C) - B trace linear inductor chemistry const Chemistry Unio                                                                                                    |                                                                                                    |                                                                                                    | 6                                                            |
|                  |                   | UNIVERSITY OF ROCHESTER                                                                                                    |                                                                                                    |                                                                                                    | CHEWATIV*                                                    |
|                  |                   |                                                                                                    |                                                                                                    |                                                                                                    |                                                              |
|                  | $\langle \rangle$ | Welcome to Chematix                                                                                                    | 0 6                                                                                                    | 1 10                                                                                                    | User Name: testuser4                                         |
|                  |                   | 1.44                                                                                                    |                                                                                                    |                                                                                                    |                                                              |
|                  |                   |                                                                                                    | le un                                                                                                    |                                                                                                    |                                                              |
|                  |                   | The are logal in as: <b>Chem Testaser4</b> That home department is: <b>TEST, Fest Che</b>                                                                                                    | enistry and Physics<br>are. These modules are also accessible using the buttors at the top o                                                                                                    | the streev. For more information about the system, click on HEP.                                                                                                    |                                                              |
|                  |                   | The are legal in al: Geen Teshaer4 The hore department in TIST, Test Ole<br>this system is compared the median shows below. To gee a media, dol on its na-<br><b>Testicitum Reconcenters</b><br>The median allows cent had the model heres to the investory, pair largestes, gener                                                                                                    | enistry and Physics<br>ans. These modules are also accessible using the luttime at the top o<br>enter full invertury reports, and monitor the status of items. Users can                                                                                                    | The same, for more information about the system, dids on HEP.<br>also size al defails specifying to a specific born by scarring or extensing to barracke.                                                             |                                                              |
|                  |                   | It is an legisla as <b>Chen Teisser</b><br>The an legisla as <b>Chen Teisser</b><br>The state in compared the makes have been. It gets a make, do in this as<br><b>Sentime Reviewers</b><br><b>The Teisse Reviewers</b><br><b>The Teisse Reviewers</b><br><b>The Teisse Reviewers</b>                                                                                                    | entietry and Physics<br>area. These modules are also accessible using the batters at the top on<br>enter full invertany regards, and modure the status of barrs. Leves can<br>darg writtencies of devincion inpairing disposed. Lab personnel can sub                                                                        | för samen for man efformalise about för ergeben, dick ov ettild.<br>Ans viser ab detalla perdete ben by samelige av ettering balancade.<br>An sayasta for detallar menna all at renders för der magnati.              |                                                              |
|                  |                   | In an ingelie as Come Telebert<br>The series in arguest of the makes due tables. To get a made, due to bu-<br>termine <b>Terminer</b><br><b>The makes above areas to able to make the in-series, picturestics, gene<br/><b>Termine Suscered</b><br/><b>The make and the material series of the market series of provides and provides and </b></b> | eelding and Physics<br>are. These models are also accessible using the batters of the top on<br>solar full investory reports, and resolar the dates of laters. Users can<br>desparatification of densities resolaring depend, using personal can add<br>here authorized users can remogn existent ages, locating, and depend | The same, For man information about the system, did so reliat.<br>Ans since all details performing to a possific them by causing or entropy to barrade.<br>An expects for densitied annual and system there respects. |                                                              |

3. Under Manage Lab Inventory, choose Upload Container Barcodes for Processing.

2.

| ome Investory Waste Resources Help                                                                                                    |                                                                                                    |                            | Lagout               |
|----------------------------------------------------------------------------------------------------|----------------------------------------------------------------------------------------------------|----------------------------|----------------------|
| Inventory Management                                                                                                    |                                                                                                    | 13                         | User Name: testuser1 |
| Add Items to Investory Add.Chemical Container(s).to Your Inventory Distribute Chemical to Multiple Containers Create a Chemical Multiple Container Addust Container Container Inventory Usload Initial Chemical Container Inventory | Manage Lab Inventory<br>Mew.Mv. Inventory. Report<br>Storage Unit Inventory<br>Urblaad Container Barcodes for Processing<br>View Laboratory Transfer History<br>Search for Chemicals II. MV. Departments<br>Search Computing II. MV. Departments |                            | ú.k                  |
| Inventory Reconciliation Understand Barcodes for Biorage Unit Reconciliation Reconcile Storage Unit Inventors Reconcile Multiple Laboratory Inventories                                                                             | Create a Chemical Catalog Item Hazard Malatenance Search For a Chemical in CAQ Generate Resorts for Instants in the Area Generate Resorts for Instants in the Area Generate PEC Explication Aging Report                                         | <u>a Li</u><br>Ur <u>X</u> |                      |
| Treasfer Conduiner(S)<br>Transfere a Conduiner simm My Lath Locations<br>Confirm Condainer, Transfer Cud                                                                                                    | Request a Container Transfer from Another User<br>Confirm Container Transfer In                                                                                                    |                            | a ki                 |

4. Place cursor in box titled **Barcodes**. Scan barcodes into box and ensure the **Duplicate Barcode Allowed** box is checked NO (default is no).

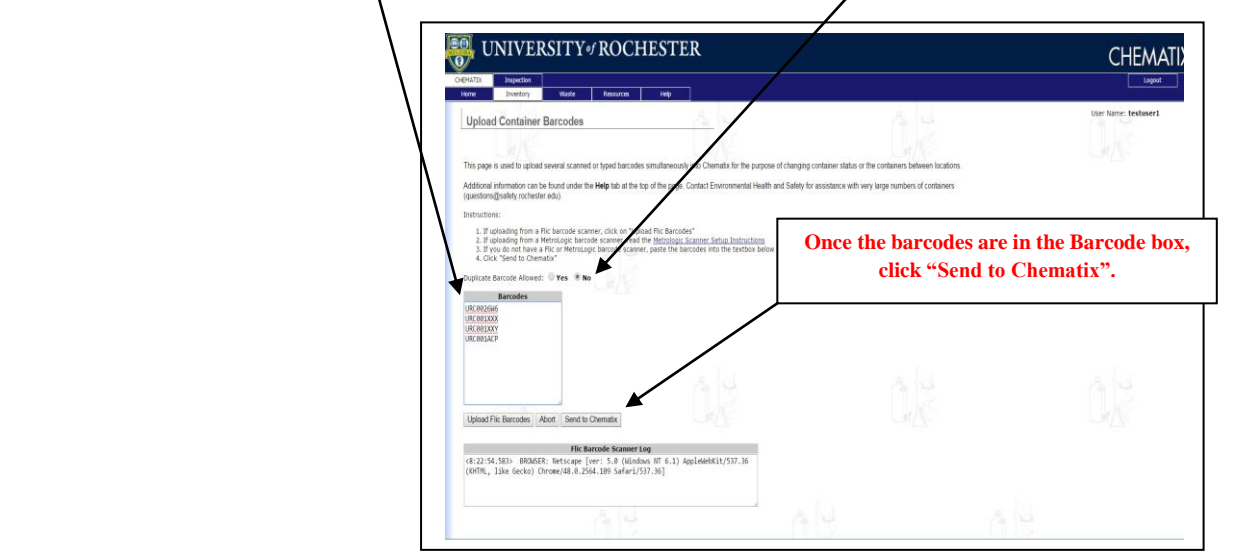

5. Choose the appropriate containers by clicking the buttons to the left of the corresponding barcodes. <u>Click Toggle if you wish</u> to choose all the containers at once. Once the containers are selected, click Change Container Status.

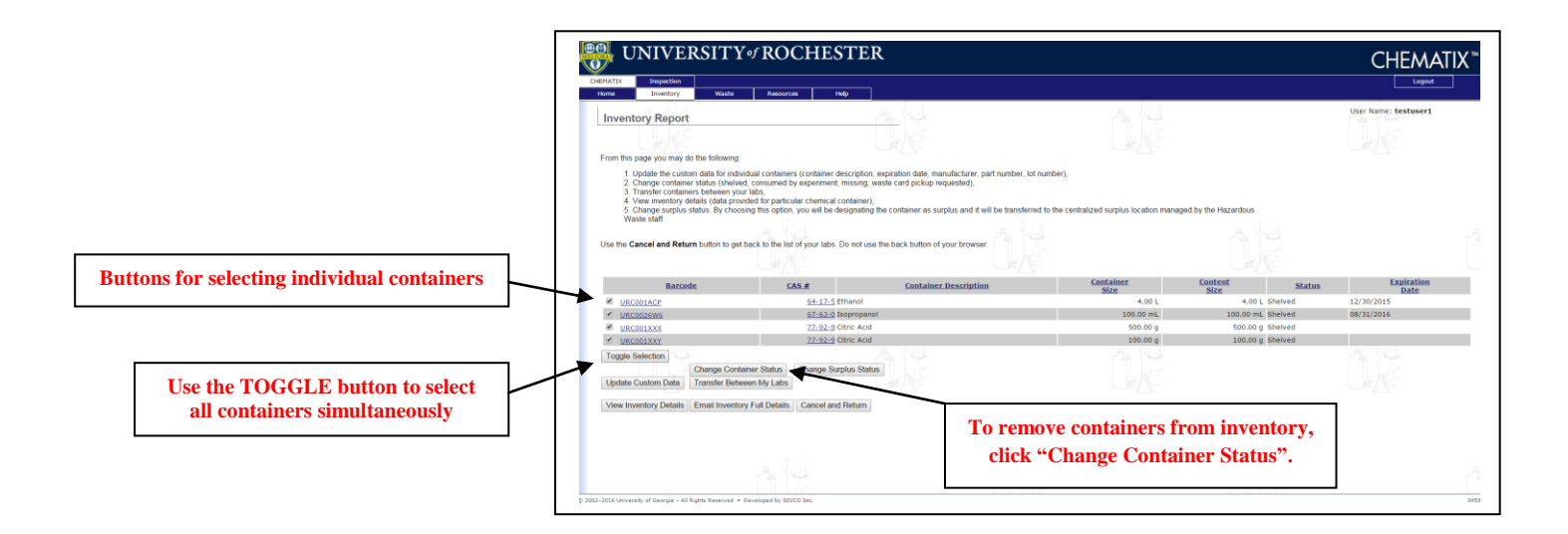

6. On the next screen, click drop down box and choose Consumed by Experiment. Then click Change Container Status.